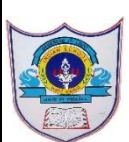

## INDIAN SCHOOL AL WADI AL KABIR

| Class: VIII | Department : Computer Science |                 |
|-------------|-------------------------------|-----------------|
| Worksheet   | Practice Worksheet -1         | Year :2022-2023 |

1. Create a database named 'Introduction', and then create a table using a.Design view where each record contains the given fileds:

| - |                 |            |                        |
|---|-----------------|------------|------------------------|
| 1 | Field Name      | Data Type  | Description            |
| P | ID              | AutoNumber | primary key value      |
|   | First _name     | Text       | Enter your name        |
|   | Last_name       | Text       | Enter your last name   |
|   | Date _of_birth  | Date/Time  | DOB                    |
|   | Qualification   | Text       | Educational Grade      |
|   | Address         | Text       | Wadi kabir             |
|   | Date_of_joining | Date/Time  | School Admission Date  |
|   | Contact_Number  | Number     | Phone number of parent |
|   |                 |            |                        |
|   |                 |            |                        |
|   |                 |            |                        |
|   |                 |            |                        |

|                 |              | _ |                                                        |
|-----------------|--------------|---|--------------------------------------------------------|
| General Lookup  |              |   |                                                        |
| Field Size      | Long Integer |   |                                                        |
| Format          |              |   |                                                        |
| Decimal Places  | Auto         |   |                                                        |
| Input Mask      |              |   |                                                        |
| Caption         |              |   | The field description is particulated to be been       |
| Default Value   |              |   | describe the field and is also displayed in the status |
| Validation Rule |              |   | har when you select this field on a form Press F1      |
| Validation Text |              |   | for help on descriptions.                              |
| Required        | No           |   |                                                        |
| Indexed         | No           |   |                                                        |
| Smart Tags      |              |   |                                                        |
| Text Align      | General      |   |                                                        |
|                 |              |   |                                                        |

**Field Properties** 

## b.Enter 5 Records in table

| <br>personal Info | rma | tion          |             |                |                 |            |                |              |
|-------------------|-----|---------------|-------------|----------------|-----------------|------------|----------------|--------------|
| ID                | *   | First _name • | Last_name • | Date _of_bi1 • | Qualification - | Address •  | Date_of_joi1 • | Contact_Nu • |
|                   | 1   | priya         | prasanna    | 23-Nov-09      | Grade 8         | Wadi kabir | 19-Nov-18      | 98090899     |
|                   | 2   | Shirley       | Mirdhula    | 21-Apr-10      | Grade 8         | wadi kabir | 11-Jun-13      | 897908878    |
| \$                | 3   | Het           | Vijay       | 07-Sep-09      | Grade 8         | Ruwi       | 10-Apr-15      | 43545654     |

c.Save table as 'personal Information'

- 2. Create the following Database in Access
  - a. Create a new database as "Address"

1 11-05-2022/PREPARED BY: MANJUBARGAVI/ICT Dept.

## b. Now create a table contains fileds as follows ContacID, Firstname, LastName, Address, City, Phone, Dateofbirth

|                         | My_contacts    |     |            |                                  |   |
|-------------------------|----------------|-----|------------|----------------------------------|---|
| Field Name              |                |     | Data Type  | Description                      |   |
| Contact ID              |                |     | AutoNumber | Unique number for identification |   |
|                         | First Name     |     | Text       | Name                             |   |
|                         | Last Name      |     | Text       | Name                             |   |
|                         | Address        |     | Text       | Place                            |   |
|                         | City           |     | Text       | City name                        |   |
|                         | Dhana          |     | Text       | Castast sumbar                   |   |
| Phone                   |                |     | Text       |                                  |   |
|                         | Date_of_Birth  |     | lext       | Birth date                       |   |
|                         |                |     |            |                                  |   |
|                         |                |     |            |                                  |   |
|                         |                |     |            |                                  |   |
|                         |                |     |            |                                  |   |
|                         |                |     |            |                                  |   |
|                         |                |     |            | Field Properties                 |   |
| C                       | Seneral Lookup |     |            |                                  | [ |
| F                       | ield Size      | 255 |            |                                  | ^ |
| Ë                       | ormat          | 200 |            |                                  |   |
| 1                       | nput Mask      |     |            |                                  |   |
| C                       | aption         |     |            |                                  |   |
| C                       | efault Value   |     |            |                                  |   |
| ν                       | alidation Rule |     |            |                                  |   |
| V                       | alidation Text |     |            |                                  |   |
| Required No             |                |     |            |                                  |   |
| Allow Zero Length Yes   |                |     |            |                                  |   |
| Indexed No              |                |     |            |                                  | _ |
| Unicode Compression Yes |                |     |            |                                  | _ |
| IME Mode No Control     |                |     |            |                                  | _ |
| IME Sentence Mode None  |                |     |            |                                  | _ |
| S                       | mart Tags      |     |            |                                  | ~ |

c. Save the table as 'My Contacts'.

d. Now Enter 10 Records in the table.

2 11-05-2022/PREPARED BY: MANJUBARGAVI/ICT Dept.

3 11-05-2022/PREPARED BY: MANJUBARGAVI/ICT Dept.